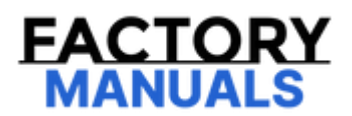

# Your Ultimate Source for OEM Repair Manuals

FactoryManuals.net is a great resource for anyone who wants to save money on repairs by doing their own work. The manuals provide detailed instructions and diagrams that make it easy to understand how to fix a vehicle.

**1991 MAZDA 626 (Mk.3) Hatchback OEM Service** and Repair Workshop Manual

Go to manual page

## DTC P0610:00 [PCM (SKYACTIV-D 2.2)]

SM2896229

### id0102j570600

| DTC P0610:00             | PCM Vehicle Options Error                                                                                                    |
|--------------------------|----------------------------------------------------------------------------------------------------|
| DETECTION CONDITION      | <ul> <li>With the following conditions met, the PCM check sum is incorrect for a continuous 1 s.</li> <li>MONITORING CONDITIONS <ul> <li>When all of the following conditions are met:</li> <li>Ignition switched ON (engine off or on)</li> <li>DTC P0602:00 not detected</li> </ul> </li> <li>Diagnostic support note <ul> <li>This is a continuous monitor (CCM).</li> <li>The check engine light illuminates if the PCM detects the above malfunction condition during the first drive cycle.</li> <li>FREEZE FRAME DATA/Snapshot data is available.</li> <li>DTC is stored in the PCM memory.</li> </ul> </li> </ul> |
| FAIL-SAFE FUNCTION       | Not applicable                                                                                                    |
| POSSIBLE CAUSE           | <ul> <li>Configuration has not been completed</li> <li>PCM connector or terminals malfunction</li> <li>PCM malfunction</li> </ul>                                                                                                    |
| SYSTEM WIRING<br>DIAGRAM | Not applicable                                                                                                    |
| Diagnostic Procedure     |                                                                                                    |

#### **Diagnostic Procedure**

| STEP | INSPECTION                                                                                                    |     | ACTION                                                                                                    |
|------|----------------------------------------------------------------------------------------------------|-----|----------------------------------------------------------------------------------------------------|
| 1    | RECORD VEHICLE STATUS AT TIME OF DTC<br>DETECTION TO UTILIZE WITH<br>REPEATABILITY VERIFICATION<br>Note<br>• Recording can be facilitated using the<br>screen capture function of the PC.<br>• Record the FREEZE FRAME DATA/snapshot<br>data on the repair order. | _   | Go to the next step.                                                                                                    |
| 2    | VERIFY RELATED REPAIR INFORMATION<br>AVAILABILITY<br>• Verify related Service Bulletins and/or on-<br>line repair information availability.                                                                                                    | Yes | Perform repair or diagnosis according to the<br>available repair information.<br>• If the vehicle is not repaired, go to the next<br>step. |
|      | • Is any related repair information available?                                                                                                    | No  | Go to the next step.                                                                                                    |

| STEP                                                                                                    | INSPECTION |                                                                                                    | ACTION                                                                                                    |
|----------------------------------------------------------------------------------------------------|------------|----------------------------------------------------------------------------------------------------|----------------------------------------------------------------------------------------------------|
|                                                                                                    |            | Yes                                                                                                    | Go to the next step.                                                                                                    |
|                                                                                                    |            |                                                                                                    | Inspect the MAIN 200 A fuse and STOP 10 A fuse.<br>• If the fuse is blown:                                                                                                    |
|                                                                                                    |            |                                                                                                    | — Refer to the wiring diagram and verify whether<br>or not there is a common connector between<br>MAIN 200 A fuse and brake switch terminal A.                                                                                                    |
|                                                                                                    |            |                                                                                                    | If there is a common connector:<br>• Determine the malfunctioning part by<br>inspecting the common connector and the<br>terminal for corrosion, damage, or pin<br>disconnection, and the common wiring<br>harness for a short to ground.<br>• Repair or replace the malfunctioning part. |
| <ul> <li>4</li> <li>4</li> <li>4&lt;</li></ul> | No         | If there is no common connector:<br>• Repair or replace the wiring harness<br>which has a short to ground.<br>• Replace the malfunctioning fuse.<br>• If the fuse is damaged:<br>— Replace the malfunctioning fuse.                    |                                                                                                    |
|                                                                                                    |            | <ul> <li>If all fuses are normal:         <ul> <li>Refer to the wiring diagram and verify whether<br/>or not there is a common connector between<br/>battery positive terminal and brake switch<br/>terminal A.</li> </ul> </li> </ul> |                                                                                                    |
|                                                                                                    |            |                                                                                                    | If there is a common connector:<br>• Determine the malfunctioning part by<br>inspecting the common connector and the<br>terminal for corrosion, damage, or pin<br>disconnection, and the common wiring<br>harness for an open circuit.<br>• Repair or replace the malfunctioning part.   |
|                                                                                                    |            | If there is no common connector:<br>• Repair or replace the wiring harness<br>which has an open circuit.<br>Go to Step 10.                                                                                                    |                                                                                                    |

## DTC U0302:00 [PCM (SKYACTIV-D 2.2)]

SM2896310

id0102j590100

| DTC U0302:00           | TCM processor error                                                                                                    |  |
|------------------------|----------------------------------------------------------------------------------------------------|--|
| DETECTION<br>CONDITION | <ul> <li>With the battery voltage 10 V or more, any of the following conditions is continuously met for 3.5 s.</li> <li>— Check sum error in signal from TCM</li> <li>— Counter error in signal from TCM</li> <li>Diagnostic support note</li> <li>This is a continuous monitor (CCM).</li> <li>The check engine light illuminates if the PCM detects the above malfunction condition during the first drive cycle.</li> <li>FREEZE FRAME DATA/Snapshot data is available.</li> <li>DTC is stored in the PCM memory.</li> </ul> |  |
| FAIL-SAFE FUNCTION     | Not applicable                                                                                                    |  |
| POSSIBLE CAUSE         | <ul> <li>TCM connector or terminals malfunction</li> <li>PCM connector or terminals malfunction</li> <li>CAN communication line malfunction between PCM and TCM (local CAN between PCM and TCM)</li> <li>TCM terminal G-PCM terminal 1AD</li> <li>TCM terminal H-PCM terminal 1Y</li> <li>TCM DTC is stored.</li> <li>CAN drive error (TCM or PCM)</li> <li>PCM malfunction</li> <li>TCM malfunction</li> </ul>                                                                                                    |  |

| STEP | INSPECTION                                                                                                    |     | ACTION                                                                                                    |
|------|----------------------------------------------------------------------------------------------------|-----|----------------------------------------------------------------------------------------------------|
| 7    | <ul> <li>VERIFY DTC TROUBLESHOOTING<br/>COMPLETED         <ul> <li>Always reconnect all disconnected<br/>connectors.</li> <li>Clear the DTC from the PCM memory<br/>using the M-MDS. (See AFTER REPAIR<br/>PROCEDURE [PCM (SKYACTIV-D 2.2)].)</li> <li>Perform the DTC Reading Procedure.<br/>(See ON-BOARD DIAGNOSTIC TEST<br/>[PCM (SKYACTIV-D 2.2)].)</li> <li>Is the same DTC present?</li> </ul> </li> </ul> | Yes | Repeat the inspection from Step 1.<br>• If the malfunction recurs, replace the control valve<br>body. (See CONTROL VALVE BODY<br>REMOVAL/INSTALLATION [GW6A-EL, GW6AX-EL].)<br>Go to the next step. |
|      |                                                                                                    | No  | Go to the next step.                                                                                                    |
| 8    | VERIFY AFTER REPAIR PROCEDURE<br>• Perform the "AFTER REPAIR<br>PROCEDURE". (See AFTER REPAIR<br>PROCEDURE [PCM (SKYACTIV-D 2.2)].)<br>• Are any DTCs present?                                                                                                    | Yes | Go to the applicable DTC inspection.<br>(See DTC TABLE [PCM (SKYACTIV-D 2.2)].)                                                                                                    |
|      |                                                                                                    | No  | DTC troubleshooting completed.                                                                                                    |

| STEP | INSPECTION                                                                                                    | RESULTS | ACTION                                                                                                    |
|------|----------------------------------------------------------------------------------------------------|---------|----------------------------------------------------------------------------------------------------|
|      | INSPECT EGR TEMPERATURE                                                                                                    | Yes     | Go to the next step.                                                                                                    |
| 6    | <ul> <li>SENSOR CIRCUIT FOR OPEN<br/>CIRCUIT</li> <li>Verify that the EGR temperature<br/>sensor and PCM connectors are<br/>disconnected.</li> <li>Switch the ignition off.</li> <li>Inspect for continuity between the<br/>following terminals (wiring harness-<br/>side): <ul> <li>EGR temperature sensor<br/>terminal A-PCM terminal</li> <li>1AB</li> <li>EGR temperature sensor<br/>terminal C-PCM terminal</li> <li>1CZ</li> </ul> </li> </ul> | No      | <ul> <li>Refer to the wiring diagram and verify whether or not there is a common connector between the following terminals:</li> <li>EGR temperature sensor terminal A-PCM terminal 1AB</li> <li>EGR temperature sensor terminal C-PCM terminal 1CZ</li> <li>If there is a common connector:</li> <li>Determine the malfunctioning part by inspecting the common connector and the terminal for corrosion, damage, or pin disconnection, and the common wiring harness for an open circuit.</li> <li>Repair or replace the malfunctioning part.</li> <li>If there is no common connector:</li> <li>Repair or replace the wiring harness which has an open circuit.</li> <li>Go to Step 8.</li> </ul> |
| 7    | INSPECT EGR TEMPERATURE<br>SENSOR<br>• Inspect the EGR temperature<br>sensor. (See EGR TEMPERATURE<br>SENSOR INSPECTION [SKYACTIV-D<br>2.21.)                                                                                                    | Yes     | Replace the EGR temperature sensor, then go to the next<br>step.<br>(See EGR TEMPERATURE SENSOR<br>REMOVAL/INSTALLATION [SKYACTIV-D 2.2].)                                                                                                    |
|      | <ul> <li>Is there any malfunction?</li> </ul>                                                                                                    | No      | Go to the next step.                                                                                                    |
| 8    | <ul> <li>VERIFY DTC TROUBLESHOOTING<br/>COMPLETED</li> <li>Always reconnect all disconnected<br/>connectors.</li> <li>Clear the DTC from the PCM<br/>memory using the M-MDS. (See<br/>CLEARING DTC [PCM (SKYACTIV-D<br/>2.2)].)</li> <li>Perform the KOEO or KOER self<br/>test. (See KOEO/KOER SELF TEST</li> </ul>                                                                                                    | Yes     | Repeat the inspection from Step 1.<br>• If the malfunction recurs, replace the PCM. (See PCM<br>REMOVAL/INSTALLATION [SKYACTIV-D 2.2].)<br>Go to the next step.                                                                                                    |
|      | <pre>[PCM (SKYACTIV-D 2.2)].) • Is the PENDING CODE for this DTC present?</pre>                                                                                                    | No      | Go to the next step.                                                                                                    |
| 9    | VERIFY AFTER REPAIR<br>PROCEDURE<br>• Perform the "AFTER REPAIR<br>PROCEDURE". (See AFTER REPAIR<br>PROCEDURE IPCM (SKVACTIV-D                                                                                                    | Yes     | Go to the applicable DTC inspection.<br>(See DTC TABLE [PCM (SKYACTIV-D 2.2)].)                                                                                                    |
|      | 2.2)].)<br>• Are any DTCs present?                                                                                                    | No      | DTC troubleshooting completed.                                                                                                    |

| STEP | INSPECTION                                                                                                    | RESULTS | ACTION                                                                                          |
|------|----------------------------------------------------------------------------------------------------|---------|-------------------------------------------------------------------------------------------------|
| 3    | INSPECT WASTEGATE SOLENOID<br>VALVE CONNECTOR CONDITION<br>• Switch the ignition off.<br>• Disconnect the wastegate solenoid<br>valve connector.                                                                                                    | Yes     | Repair or replace the connector and/or terminals, then go to Step 9.                            |
|      | <ul> <li>Inspect for poor connection (such as damaged/pulled-out pins, corrosion).</li> <li>Is there any malfunction?</li> </ul>                                                                                                    | No      | Go to the next step.                                                                            |
| 4    | INSPECT WASTEGATE SOLENOID<br>VALVE POWER SUPPLY CIRCUIT FOR<br>SHORT TO GROUND OR OPEN<br>CIRCUIT<br>• Verify that the wastegate solenoid<br>valve connector is disconnected.<br>• Switch the ignition ON (engine off).<br>Note<br>• Another DTC may be stored<br>by the PCM detecting an open<br>circuit.<br>• Measure the voltage at the<br>wastegate solenoid valve terminal A<br>(wiring harness-side).<br>• Is the voltage B+? | Yes     | Go to the next step.<br>Inspect the ENGINE2 15 A fuse.<br>• If the fuse is blown:<br>           |
| 5    | INSPECT PCM CONNECTOR<br>CONDITION<br>• Switch the ignition off.<br>• Disconnect the PCM connector.<br>• Inspect for poor connection (such as<br>damaged/pulled-out pins, corrosion).<br>• Is there any malfunction?                                                                                                    | Yes     | Repair or replace the connector and/or terminals, then<br>go to Step 9.<br>Go to the next step. |

| STEP                                                                                                    | INSPECTION                                                                                                    |     | ACTION                                                                                                    |
|----------------------------------------------------------------------------------------------------|----------------------------------------------------------------------------------------------------|-----|----------------------------------------------------------------------------------------------------|
| 1                                                                                                    | RECORD VEHICLE STATUS AT TIME<br>OF DTC DETECTION TO UTILIZE<br>WITH REPEATABILITY VERIFICATION<br>Note<br>• Recording can be facilitated<br>using the screen capture<br>function of the PC.<br>• Record the snapshot data on the<br>repair order. | _   | Go to the next step.                                                                                                    |
| 2                                                                                                    | VERIFY RELATED REPAIR<br>INFORMATION AVAILABILITY<br>• Verify related Service Bulletins<br>and/or on-line repair information<br>availability.                                                                                                    | Yes | Perform repair or diagnosis according to the available<br>repair information.<br>• If the vehicle is not repaired, go to the next step. |
|                                                                                                    | • is any related repair information available?                                                                                                    | No  | Go to the next step.                                                                                                    |
| 3<br>VERIFY DTC FOR M<br>COMMUNICATION<br>• Switch the ignition<br>(engine off).<br>• Perform the DTC F<br>Procedure. (See ON<br>DIAGNOSTIC TEST | VERIFY DTC FOR MODULE<br>COMMUNICATION<br>• Switch the ignition off, then ON<br>(engine off).<br>• Perform the DTC Reading<br>Procedure. (See ON-BOARD<br>DIAGNOSTIC TEST [PCM (SKYACTIV-                                                          | Yes | Go to the applicable PENDING CODE or DTC inspection.<br>(See DTC TABLE [PCM (SKYACTIV-D 2.2)].)                                         |
|                                                                                                    | • Are any other PENDING CODEs<br>and/or DTCs present?                                                                                                    | No  | Go to the next step.                                                                                                    |
| 4                                                                                                    | CONFIRM RADAR UNIT DTC<br>• Perform the radar unit DTC<br>inspection using the M-MDS. (See<br>DTC INSPECTION (PADAR UNIT)                                                                                                    | Yes | Go to the applicable DTC inspection.<br>(See DTC TABLE [RADAR UNIT].)                                                                   |
|                                                                                                    | • Are any DTCs present?                                                                                                    | No  | Go to the next step.                                                                                                    |
| CC<br>DT<br>• F<br>5 in:<br>DT<br>CL<br>• /                                                                                                    | CONFIRM INSTRUMENT CLUSTER<br>DTC<br>• Perform the instrument cluster DTC<br>inspection using the M-MDS. (See<br>DTC INSPECTION INSTRUMENT                                                                                                    | Yes | Go to the applicable DTC inspection.<br>(See DTC TABLE [INSTRUMENT CLUSTER].)                                                           |
|                                                                                                    | CLUSTER].)<br>• Are any DTCs present?                                                                                                    | No  | Go to the next step.                                                                                                    |
| 6                                                                                                    | INSPECT RADAR UNIT CONNECTOR<br>CONDITION<br>• Switch the ignition off.<br>• Disconnect the radar unit<br>connector.<br>• Inspect for poor connection (such                                                                                        | Yes | Repair or replace the connector and/or terminals, then go to Step 8.                                                                    |
|                                                                                                    | as damaged/pulled-out pins,<br>corrosion).<br>• Is there any malfunction?                                                                                                    | No  | Go to the next step.                                                                                                    |

| STEP | INSPECTION                                                                                                    | RESULTS | ACTION                                                                                                    |
|------|----------------------------------------------------------------------------------------------------|---------|----------------------------------------------------------------------------------------------------|
| 1    | RECORD VEHICLE STATUS AT TIME<br>OF DTC DETECTION TO UTILIZE<br>WITH REPEATABILITY<br>VERIFICATION<br>Note<br>• Recording can be facilitated<br>using the screen capture<br>function of the PC.<br>• Record the FREEZE FRAME<br>DATA/snapshot data on the repair<br>order.                                                                                                    | _       | Go to the next step.                                                                                                    |
| 2    | VERIFY RELATED REPAIR<br>INFORMATION AVAILABILITY<br>• Verify related Service Bulletins<br>and/or on-line repair information<br>availability.<br>• Is any related repair information<br>available?                                                                                                    | Yes     | Perform repair or diagnosis according to the available<br>repair information.<br>• If the vehicle is not repaired, go to the next step.<br>Go to the next step.                                                                                                    |
| 3    | INSPECT WASTEGATE SOLENOID<br>VALVE CONNECTOR CONDITION<br>• Switch the ignition off.<br>• Disconnect the wastegate solenoid<br>valve connector.<br>• Inspect for poor connection (such<br>as damaged/pulled-out pins,<br>corrosion).                                                                                                    | Yes     | Repair or replace the connector and/or terminals, then go<br>to Step 7.<br>Go to the next step.                                                                                                    |
| 4    | INSPECT PCM CONNECTOR<br>CONDITION<br>• Disconnect the PCM connector.<br>• Inspect for poor connection (such<br>as damaged/pulled-out pins,<br>corrosion).<br>• Is there any malfunction?                                                                                                    | Yes     | Repair or replace the connector and/or terminals, then go<br>to Step 7.<br>Go to the next step.                                                                                                    |
| 5    | INSPECT WASTEGATE SOLENOID<br>VALVE CONTROL CIRCUIT FOR<br>SHORT TO POWER SUPPLY<br>• Verify that the wastegate solenoid<br>valve and PCM connectors are<br>disconnected.<br>• Switch the ignition ON (engine<br>off).<br>Note<br>• Another DTC may be stored<br>by the PCM detecting an<br>open circuit.<br>• Measure the voltage at the<br>wastegate solenoid valve terminal B<br>(wiring harness-side).<br>• Is the voltage 0 V? | Yes     | Go to the next step.<br>Refer to the wiring diagram and verify whether or not<br>there is a common connector between wastegate solenoid<br>valve terminal B and PCM terminal 1CL.<br>If there is a common connector:<br>• Determine the malfunctioning part by inspecting the<br>common connector and the terminal for corrosion,<br>damage, or pin disconnection, and the common wiring<br>harness for a short to power supply.<br>• Repair or replace the malfunctioning part.<br>If there is no common connector:<br>• Repair or replace the wiring harness which has a short<br>to power supply.<br>Go to Step 7. |
| 6    | INSPECT WASTEGATE SOLENOID<br>VALVE<br>• Inspect the wastegate solenoid<br>valve. (See WASTEGATE SOLENOID<br>VALVE INSPECTION [SKYACTIV-D<br>2.2].)<br>• Is there any malfunction?                                                                                                    | Yes     | Replace the wastegate solenoid valve, then go to the next<br>step.<br>(See WASTEGATE SOLENOID VALVE<br>REMOVAL/INSTALLATION [SKYACTIV-D 2.2].)<br>Go to the next step.                                                                                                    |